## **GUIDA PER LE FAMIGLIE**

## PAGELLA ONLINE - COME VISUALIZZARE IL DOCUMENTO DI VALUTAZIONE

- Visualizzare il sito della scuola <u>www.mommsen.edu.it</u>
- Fare clic sul banner <u>REGISTRO ELETTRONICO accesso riservato GENITORI</u> per accedere alla piattaforma Axios direttamente nell'area della nostra scuola

| MINISTERO DELL'ISTRUZIONI<br>IC "VIA T. N<br>ISTITUTO COMPRENS | e, dell'Università e della Ricerca<br>ACMMSEN, 20"<br>Sivo                                                                                                    | TA e<br>c |
|----------------------------------------------------------------|----------------------------------------------------------------------------------------------------|-----------|
| Home                                                           | News 2018/19   Materiali alunni   Didattica digitale   Come fare per                                                                                                    |           |
| Pubblicità legale                                              | Penyonuti nel site dell'IC "Via T Memmeon 20"                                                                                                    |           |
| >Albo online                                                   | Benvenuti nei sito dell'iC via i. Monimisen, 20                                                                                                    | 7         |
| >Albo storico                                                  | TELEGRAM                                                                                                    |           |
| » Delibere Cons. di Istituto – 15/18                           | P T IC "Via T. Mommsen, 20"                                                                                                    |           |
| » Delibere Cons. di Istituto – 12/15                           |                                                                                                    |           |
| Amministrazione trasparente                                    | 0° F 2014-2020 2014-2020 C                                                                                                    |           |
| >Elenco fornitori beni e servizi 4                             | Plane Trianale Property Circelari adesinae Scuela in Chiara                                                                                                    |           |
| Indicatore tempestività dei                                    | <u>Traino Internate</u> <u>Traino Internate</u> | CENTI     |
| pagamenti                                                      |                                                                                                    |           |
| Istanza di accesso civico                                      | Concerto di Natale 2018 Auguri in musica                                                                                                    |           |
| Didattica                                                      | REGISTRO ELETTRON                                                                                                    | IICO      |
| • PTOF 2016/19                                                 | L.C. *via T. Mommsen, 20** Roma                                                                                                    | ITORI     |
| • RAV                                                          | ASSOCIAZIONE                                                                                                    |           |
| » Ricevimento docenti                                          | LIBERA                                                                                                    |           |
| › Valutazione alunni                                           | dei GENITORI                                                                                                    | •         |
| › Orientamento                                                 | MERCOLEDI 19/12/2018 IC "Via T. Mommsen, 20"                                                                                                    |           |

• Nella pagina che si apre fare clic sulla scritta RE.

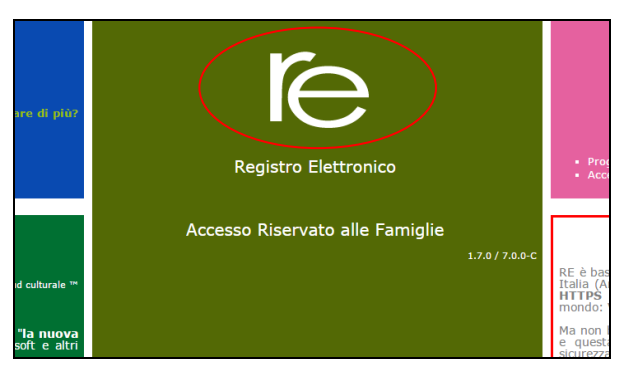

 Nella pagina successiva inserire codice utente, password e fare clic sul tasto LOGIN.

| e di ph02<br>70 / 61.64<br>Se avete dimenticato la Password insente Il Codice Utente o l'Indirizzo Mail,<br>poi diccate sul puisante "Password dimenticata", la password di accesso<br>sarà inviata all'indirizzo de avete indicato.<br>Codice Utente / Indirizzo Mail<br>Password<br>inti-<br>Login Login Accessibile<br>Password dimenticata? Esc                                                                                                    |                            | ISTITUTO COMPRENSIVO<br>VIA TEODORO MOMMSEN                                                                                                    |                                         |
|----------------------------------------------------------------------------------------------------|----------------------------|----------------------------------------------------------------------------------------------------|-----------------------------------------|
| Se avete dimenticato la Password inserite il Codice Utente o l'Indirizzo Mail,<br>poi diccate sui puisante "Password dimenticata", la password di accesso<br>sarà inviata all'indirizzo de avete indicato.<br>Codice Utente / Indirizzo Mail<br>Codice Utente / Indirizzo Mail<br>Password<br>United Password<br>Login Login Accessibile<br>Password dimenticata? Esci                                                                                                    | 'e di più?<br>7.0 / 6.1.6a |                                                                                                    |                                         |
| Password Password Company Se si des 777 231 deditistitu dell'istitu dell'istitu Solo per la company Se si des solo per la company Se si des solo per la company Se solo per la company Se solo per la company | procedura<br>ributo.       | Se avete dimenticato la Password inserite il Codice Utente o l'Indirizzo Mail,<br>poi cliccate sui pulsante 'Password dimenticata?, la password di accesso<br>sarà inviata all'indirizzo the avete indicato.<br>Codice Utente / Indirizzo Mail |                                         |
| Login Login Accessibile I dati che<br>privi di o<br>Password dimenticata? Esci                                                                                                    |                            | Password                                                                                                    | Se si des<br>777 231<br>dell'istitu     |
|                                                                                                    |                            | Login Login Accessibile                                                                                                    | I dati che<br>privi di o<br>solo per la |
| •                                                                                                    |                            | Password uniterfucad?                                                                                                    |                                         |

## • Apparirà la seguente schermata.

| ISTITUTO CO<br>VIA TEODORO M<br>97199450582 An | MPRENSIVO<br>IOMMSEN<br>ne Scolastice: 2014/2015 Data: 01/06/2015 | (Genitore/Tubore)<br>NOME GENITORE<br>Ultimo Accesso: 01/06/3<br>16:17:21 | 2015                                     | 🗙 A +<br>a - |
|------------------------------------------------|-------------------------------------------------------------------|---------------------------------------------------------------------------|------------------------------------------|--------------|
| SCUOLA-FAMIGLIA                                | 2014/2015 •                                                       | PRIMO QUADRIMESTRE/TRIMESTRE                                              | 3.Selezionare il<br>quadrimestre (19     | ° o 2°).     |
| Ana                                            | igrafico Curric ilum                                              | Assenze Pagella                                                           | Docente Registro Classe                  | Colloqui     |
| Selezionare il<br>nome del figlio/a.           | are p 2.Selezionare<br>l'anno scolastic                           | o.<br>4.Cliccare su pag                                                   | cando su una delle icone sopra<br>gella. |              |

• Apparirà la seguente schermata, in cui saranno visibili i voti relativi al quadrimestre selezionato.

| SCUOLA-FAMI | UTO COMPRENSIVO<br>ODORO MOMINSEN<br>552 Anno Soslantico: 2014/<br>IGLIA - Scheda Pagel | D<br>2015 Dwte: 01/06/2015<br>Illa | 2014/2015 • | Classificra/Tut<br>NOME G<br>Ultimo Access<br>17/26/14<br>PRIMO QUADRE | MESTRE/TI | umestre •           | 0         |                    | Fare clic sull'icona<br>della stampante per<br>scaricare la tabella con |
|-------------|-----------------------------------------------------------------------------------------|------------------------------------|-------------|------------------------------------------------------------------------|-----------|---------------------|-----------|--------------------|-------------------------------------------------------------------------|
| STUDENTI    | Anagrafico                                                                              | Curriculum                         | Assenze     | Pagel                                                                  | a         | Registro<br>Docente | Registro  | Colloqui           | i voti in formato <i>PDF</i> .                                          |
| O NOME      | Pagella di NOME                                                                         | ALUNNO                             |             |                                                                        |           |                     |           |                    |                                                                         |
| * ALUNNO    | Materia                                                                                 | Scritto                            | Grafico C   | Drale Pratic                                                           | Altro     | Ore Ass.            | Rec. Car. | Tipologia recupero |                                                                         |
|             | ITALIANO                                                                                |                                    |             |                                                                        | 9         | 0                   | No        | Non definito       |                                                                         |
|             | STORIA                                                                                  |                                    |             |                                                                        | 8         | 0                   | No        | Non definito       |                                                                         |
|             | GEOGRAFIA                                                                               |                                    |             |                                                                        | 9         | 0                   | No        | Non definito       |                                                                         |
|             | INGLESE                                                                                 |                                    |             |                                                                        | 8         | 0                   | No        | Non definito       |                                                                         |
|             | FRANCESE                                                                                |                                    |             |                                                                        | 9         | 0                   | No        | Non definito       |                                                                         |
|             | MATEMATICA                                                                              |                                    |             |                                                                        | 8         | 0                   | No        | Non definito       |                                                                         |
|             | SCIENZE                                                                                 |                                    |             |                                                                        | 9         | 0                   | No        | Non definito       |                                                                         |
|             | TECNOLOGIA                                                                              |                                    |             |                                                                        | 8         | 0                   | No        | Non definito       |                                                                         |
|             | ARTE E IMMAGINE                                                                         |                                    |             |                                                                        | 8         | 0                   | No        | Non definito       |                                                                         |
|             | MUSICA                                                                                  |                                    |             |                                                                        | 8         | 0                   | No        | Non definito       |                                                                         |
|             | SCIENZE MOTORIE                                                                         |                                    |             |                                                                        | 9         | 0                   | No        | Non definito       |                                                                         |
|             | RELIGIONE CATTOLI                                                                       | CA                                 |             |                                                                        | 0         | 0                   | No        | Non definito       |                                                                         |
|             | COMPORTAMENTO                                                                           |                                    |             |                                                                        | 9         | 0                   | No        | Non definito       |                                                                         |

• Fare clic sull'icona riportata a destra per scaricare la pagella.

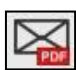

 Nella finestra che compare scrivere il proprio indirizzo di posta elettronica per ricevere la pagella via e-mail, in formato *PDF*. Il documento di valutazione sarà completo dei voti sia del primo che del secondo quadrimestre anche con l'esito finale.